# Video to PC/HD Scaler Box ID #390

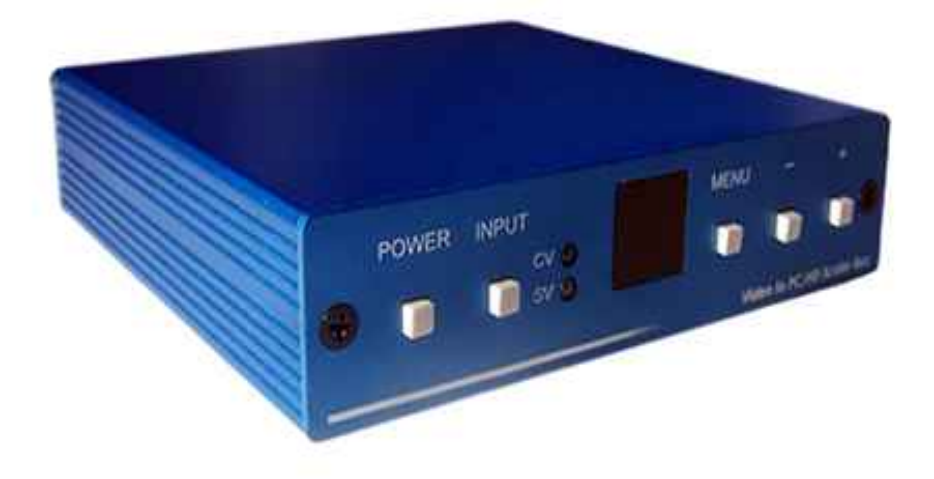

**Operation Manual** 

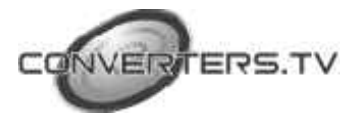

# Introduction

ID# 390 Video to PC/HD Scaler Box is designed to convert Composite and S-Video to a variety of computer and HDTV resolutions. It handles video input from TV systems of NTSC, Pal standards. ID# 390 Video to PC/HD Scaler Box has many great features to enhance video performance and is ideal for use in professional large screen presentation.

# Features

- Motion adaptive 3D Y/C separation comb filter (for composite video input)
- 3D (frame based) Motion adaptive YNR/CNR noise reduction (for Y/C video input)
- Advanced 3D Motion adaptive deinterlace
- Automatic 2 : 2/3 : 2 film mode detection
- Supports 50Hz to 60Hz frame rate conversion
- Video Quality Improvement: DCT1 (Digital chroma transient improve) DLT1 (Digital luminance transient Improve) Black level extension
- Average picture level (APL), Automatic contrast limiter (ACL) function support
- OSD menu for picture quality adjustment
- Built in 8-bit DAC for RGB or YPbPr output
- Front Panel and IR remote control
- Automatic NTSC/Pal/SECAM video format detection and switching

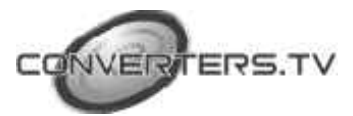

# **Operation Controls and Functions**

#### Front Panel

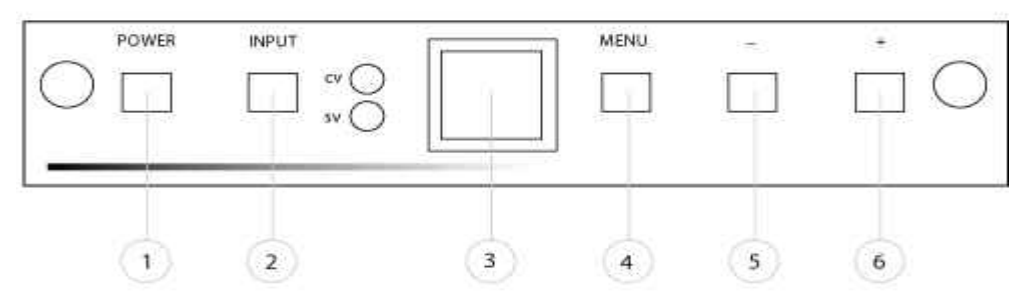

# 1. Power button and LED indicator:

Press the button once to power on the unit, press again to power off. When the unit is powered on, one of the LEDs will illuminate depending on your last selection of input source before power off. The factory default setting for the input is CV (Composite Video). The Green LED illuminates when CV is selected.

The yellow LED illuminates when S-Video is selected.

# 2. Input select button:

Press the button to select your desired input source between composite video and S-Video

3. IR Sensor:

Infrad remote control sensor

# 4. Menu/Enter:

This button serves two purposes.

a. press the button to bring up the OSD main control menu as show in the "OSD Operation" section.

b. To act as a "enter" key to enter sub menu of your selected item or adjust the value of the selected item.

# 5/6. +/- Button:

Press the button to move up or down the tick "V" to your desired parameter. Or after a parameter is selected, the button can be used to alter the value of your selected parameter.

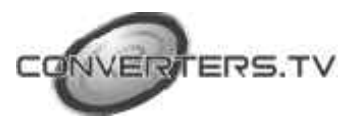

#### Rear Panel

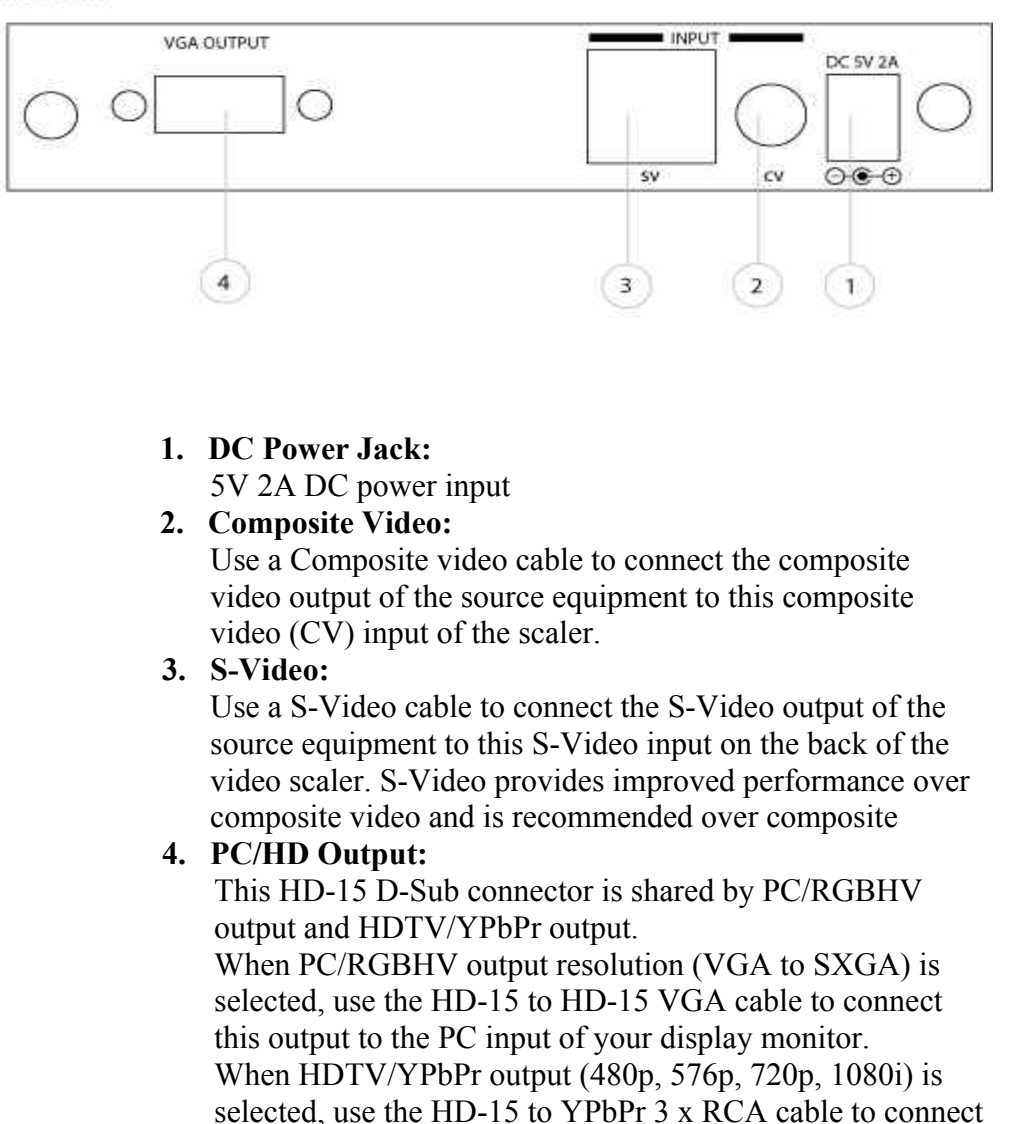

#### Note:

Use of wrong cable for your selected output will result in an abnormal picture on the screen.

this output to the YpbPr input of your HDTV display.

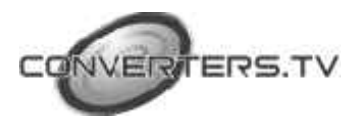

## **OSD** Control

After powering on the unit, press the menu button to bring up the main menu page as below:

| Main Menu      |  |
|----------------|--|
| V Picture adj. |  |
| Output Setup   |  |
| Exit           |  |
|                |  |

Use +,- to move the tick"V" to your desired parameter, then press MENU/Enter to enter into sub-menu of your selected parameter.

# **Picture Adjustment**

When the Picture Adjust is selected a sub menu as below appears.

|            | Default | Range |
|------------|---------|-------|
| Bright     | 16      | 1-31  |
| V Contrast | 16      | 1-31  |
| Colour     | 16      | 1-31  |
| Tint       | 16      | 1-31  |
| Sharp      | 05      | 1-19  |
| Default    | ОК      |       |
| Exit       |         |       |

Use +,- to move the tick"V" to your desired adjust item, press the Menu/Enter to confirm your selection.

At this point, the selected parameter will turn red, and you can use +,- to increase or decrease the value of the parameter.

When adjustment is complete, press "Menu" to leave the parameter. Move the tick "V" to "EXIT", then press Menu/Enter to Exit.

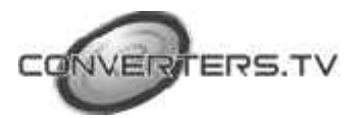

# **Output Setup**

When Output setup is selected a sub menu as below appears.

| Output Setup |  |
|--------------|--|
| V Timing XGA |  |
| Exit         |  |

Press the "MENU/ENTER" button to enter into output timing select mode.

Press +,- to toggle through a variety of output resolutions as below. Once your desired resolution is selected, press the menu/enter button to enter the resolution.

|       | Resolution | Vertical Rate |
|-------|------------|---------------|
| VGA   | 640x480    | 60Hz          |
| SVGA  | 800x600    | 60Hz          |
| XGA   | 1024x768   | 60Hz          |
| WXGA  | 1280x768   | 60Hz          |
| SXGA  | 1280x1024  | 60Hz          |
| 480p  | 720x480    | 60Hz          |
| 576p  | 720x576    | 50Hz          |
| 720p  | 1280x720   | 60Hz          |
| 1080i | 1920x1080  | 60Hz          |

**Note:** 1. All output resolutions except 576p have 60Hz vertical rate, the 576p resolution has 50Hz vertical rate.

- 2. The output signal format for the 5 PC resolutions (VGA~SVGA) is RGBHV.
- 3. The output signal format for the 4 HD resolutions (480p~1080i) is YpbPr.

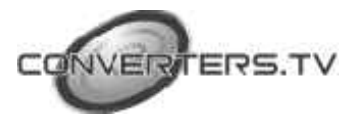

# HD-15 Pin Configuration

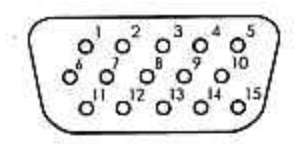

#### 1. PC RGB output (VGA~SXGA)

| Part No. | Pin No. | Description (PC out) |
|----------|---------|----------------------|
| 3        | 1       | RED                  |
|          | 2       | GREN                 |
|          | 3       | BLUE                 |
|          | 4       | GND                  |
|          | 5       | GND (DDC-RETURN)     |
|          | 6       | GND-RED              |
| an same  | 7       | GND-GREEN            |
| D815HD   | 8       | GND-BLUE             |
|          | 9       | N.C                  |
|          | 10      | GND-SYNC             |
|          | 11      | GND                  |
|          | 12      | DDC-DATA             |
|          | 13      | H-SYNC               |
|          | 14      | V-SYNC               |
|          | 15      | DDC-CLOCK            |

| 2. HD | YPbPr | output | (480p~ | 1080i) |
|-------|-------|--------|--------|--------|
|-------|-------|--------|--------|--------|

| Part No. | Pin No. | Description (HD out) |
|----------|---------|----------------------|
| 1        | 1       | Pr                   |
|          | 2       | Y                    |
|          | 3       | Pb                   |
|          | 4       | GND                  |
|          | 5       | GND (DDC-RETURN)     |
|          | 6       | GND-Pr               |
|          | 7       | GND-Y                |
| DB15HD   | 8       | GND-Pb               |
|          | 9       | N.C                  |
|          | 10      | GND-SYNC             |
|          | 11      | GND                  |
|          | 12      | DDC-DATA             |
|          | 13      | H-SYNC               |
|          | 14      | V-SYNC               |
|          | 15      | DDC-CLOCK            |

### **Remote Control**

- 1. Display: Press the button to display input source and output resolution on the screen.
- 2. Power: Power ON/OFF button.
- VGA~1080I: Press the buttons to select your desired output resolution.
- Picture: Press the button to enter picture adjust submenu. Use +,- button to move cursor (V) up/down to your desired parameter, press "Picture" again to confirm.
- +/-: Press the buttons to move up/down the cursor (V) to your desired parameter, or press to increase/decrease the setting value.
- Reset: Press the button to reset all setting back to factory default value.
- 7. Exit: To exit OSD.
- Video: Press the button to select composite video input.
- 9. SVideo: Press the button to select SVIdeo input.

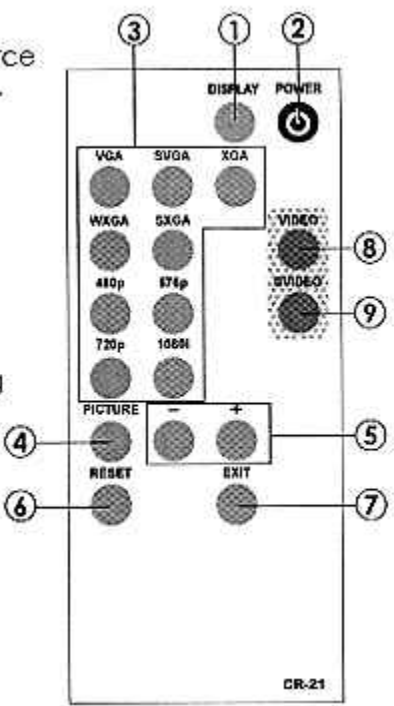

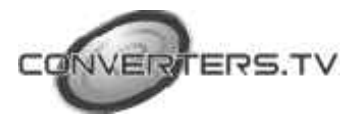

# Specifications

| Input signal levels | Video@1Vp-p, 75 ohm, Y@1 Vp-p, 75 ohm<br>Color@ 0.7 Vp-p, 75 ohm          |
|---------------------|---------------------------------------------------------------------------|
| Output Format       | Analog YPbPr / HDTV, or RGB/PC                                            |
| Output Connector    | HD 15 Female                                                              |
| Output Singnal      | RGB @ 0.7 Vp-p, H&V Sync @ 3 Vp-p,<br>Y @ 1 Vp-p, Pb, Pr! 0.7 Vp-p 75 ohm |
| Weight              | 400 grams                                                                 |
| Dimensions          | 125(W) x 123(D) x 30(H) mm                                                |

#### **Output Signal Specifications**

| PC Reso                            | olutions                                                   | Vert Rate                                          | Format                           | Scan Type                                                |
|------------------------------------|------------------------------------------------------------|----------------------------------------------------|----------------------------------|----------------------------------------------------------|
| VGA<br>SVGA<br>XGA<br>WXGA<br>SXGA | 640 X 480<br>800 X600<br>1024X768<br>1280X768<br>1280X1024 | 60 Hz<br>60 Hz<br>60 Hz<br>60 Hz<br>60 Hz<br>60 Hz | RGBHV<br>RGBHV<br>RGBHV<br>RGBHV | Progressive<br>progressive<br>Progressive<br>Progressive |
| HDTV R                             | esolutions                                                 | Vert Rate                                          | Format                           | Scan Type                                                |
| 480p<br>576p<br>720p<br>1080i      | 720 x 480<br>720 x 576<br>1280 x 720<br>1920x1080          | 60 Hz<br>50 Hz<br>60 Hz<br>60 Hz                   | YPbPr<br>YPbPr<br>YPbPr<br>YPbPr | Progressive<br>Progressive<br>Progressive<br>Interlaced  |

# Installation

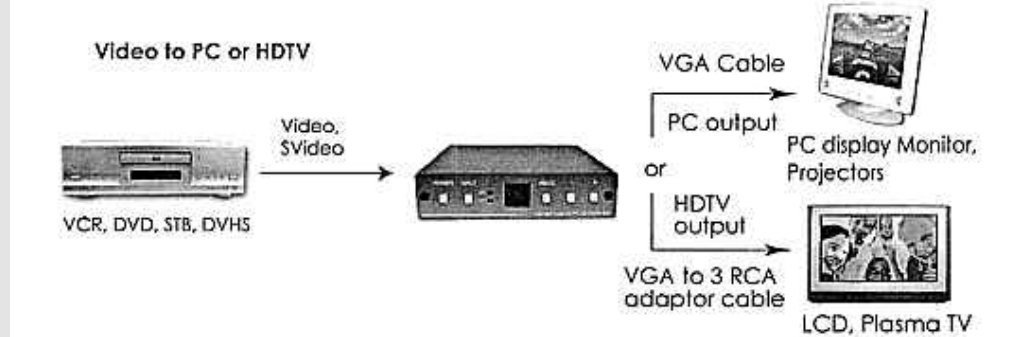

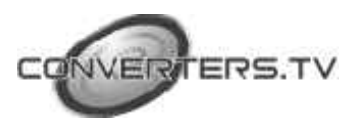